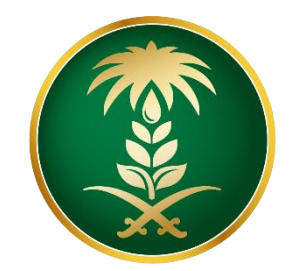

## وزارة البيئة والمياه والزراعة Ministry of Environment Water & Agriculture

المملكة العربية السعودية Kingdom of Saudi Arabia

الإدارة العامة لتقنية المعلومات

دليل استخدام خدمة طلب موعد لزيارة العيادة البيطرية

| طلب موعد لزيارة العيادة البيطرية                                                                                | اسم الخدمة                         |
|----------------------------------------------------------------------------------------------------|------------------------------------|
| فر عية                                                                                                    | نوع الخدمة                         |
| مساندة                                                                                                    | تصنيف الخدمة                       |
| أفراد                                                                                                    | الجهة المستفيدة                    |
| وزارة البيئة والمياه والزراعة ــ إدارة الثروة الحيوانية                                                         | الجهة المقدمة للخدمة               |
| مجانية                                                                                                    | رسوم تقديم الخدمة                  |
| اجرائية                                                                                                    | مستوى نضج الخدمة<br>الحالي         |
| اجرائية                                                                                                    | اعلى مستوى لنضج<br>الخدمة          |
| البوابة الإلكترونية لوزارة البيئة والمياه والزراعة                                                              | قنوات تقديم الخدمة                 |
| https://www.mewa.gov.sa/ar/eServices/Pages/default.aspx                                                         | رابط لبوابة الخدمات                |
| https://www.mewa.gov.sa/ar/eServices/Pages/3-1-12.aspx                                                          | رابط الخدمة                        |
| <ol> <li>أن يكون طالب الخدمة حاصل على بطاقة صحية بيطرية.</li> <li>أن يكون طالب الخدمة سعودي الجنسية.</li> </ol> | متطلبات وشروط الحصول<br>على الخدمة |

## 1. الخدمة في سطور:

تسمح هذه الخدمة للمواطنين المسجلين والحاصلين على بطاقات صحية بيطرية إلكترونية طلب موعد لزيارة العيادة البيطرية لإجراء عمليات جراحية او استشارة او التوعية والتثقيف البيطري في حال الرغبة في زيارة عيادة بيطرية محددة خارج النطاق الإداري لموقع الماشية.

## 2. مخطط سير اجراء الخدمة:

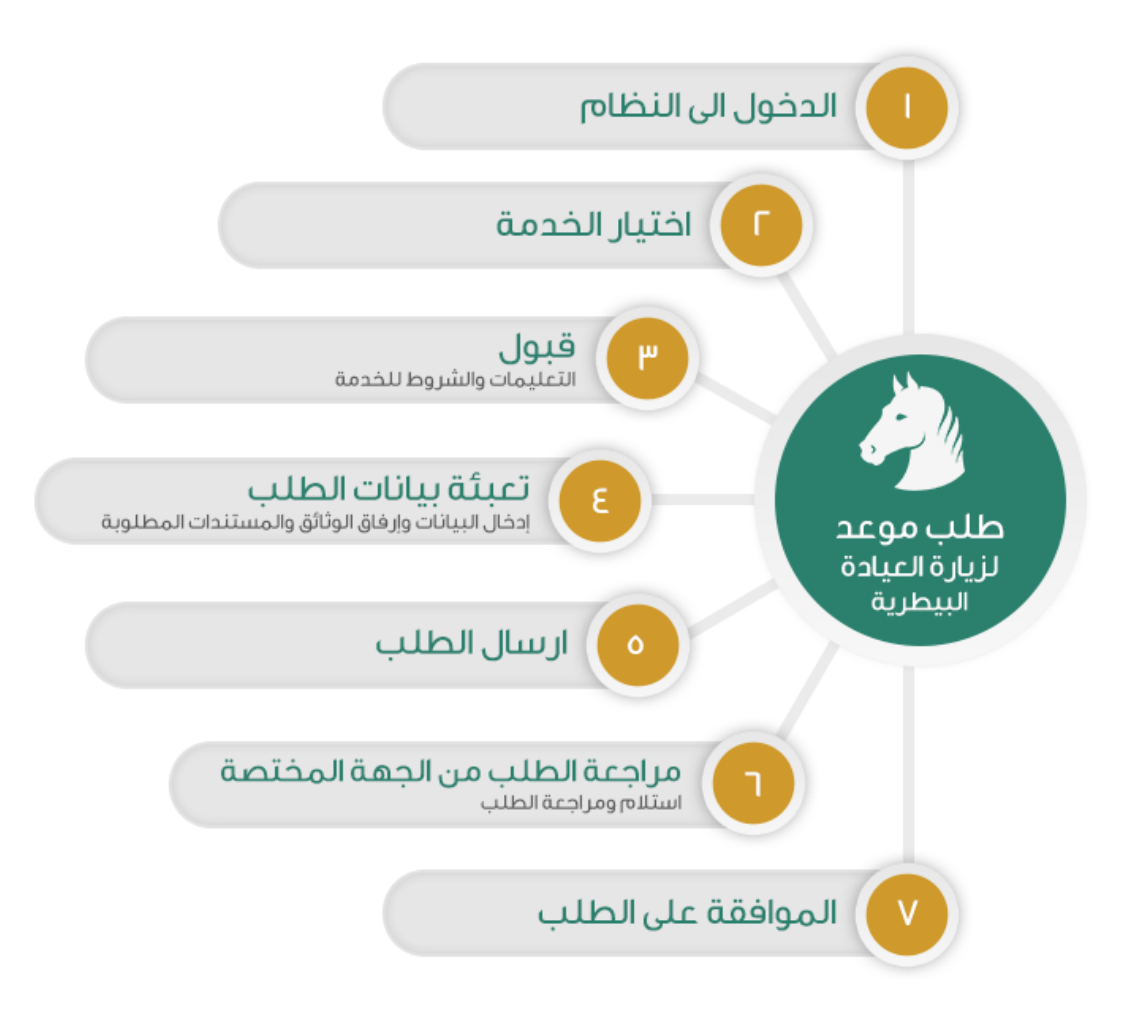

- 3. الشاشات:
- 1. الشروط والأحكام.
   2. البيانات الأساسية.
  - 3. المرفقات

4. خطوات استخدام الخدمة:-

الدخول على صفحة الوازرة ثم استعراض خدمات الأفراد كما يظهر بالشكل التالي:

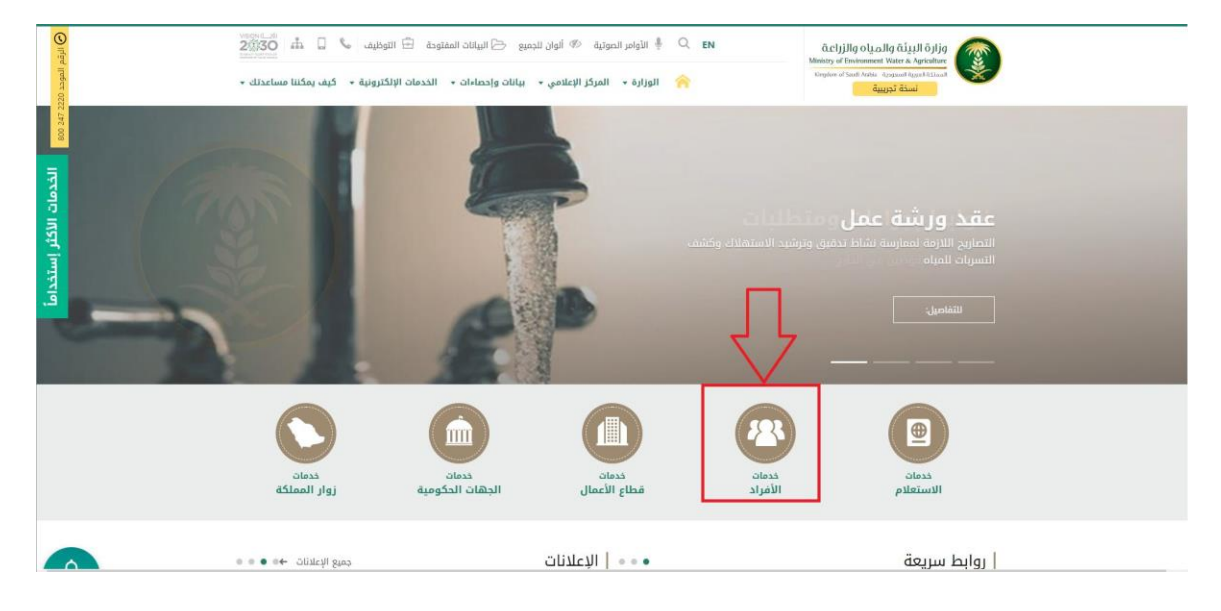

## ثم الضغط على الخدمة من خدمات الثروة الحيوانية كما يظهر بالشكل التالي:

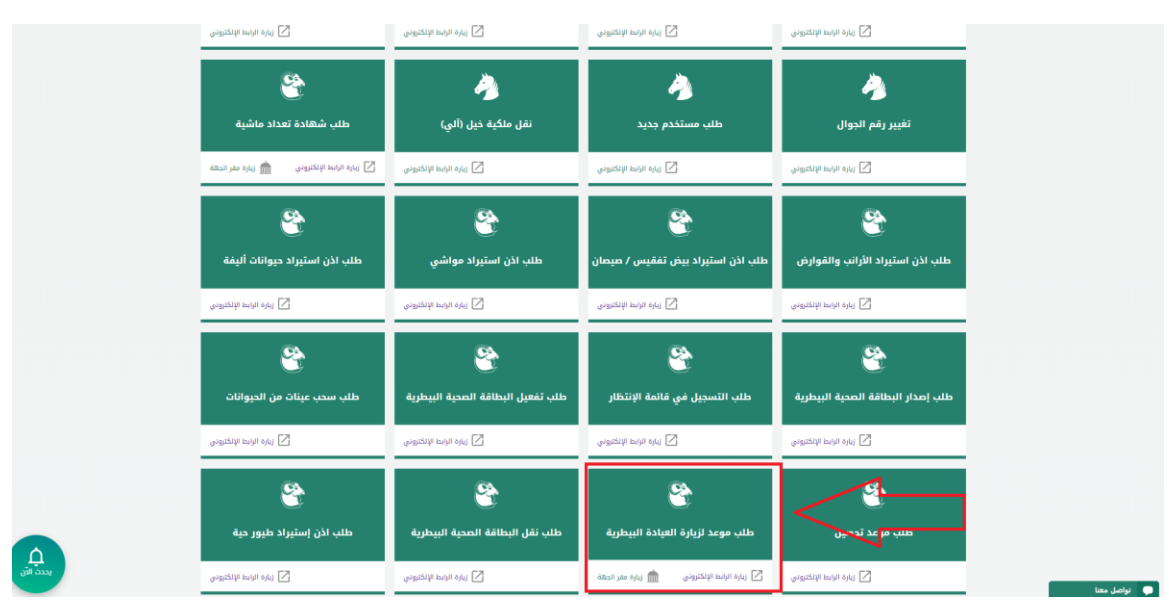

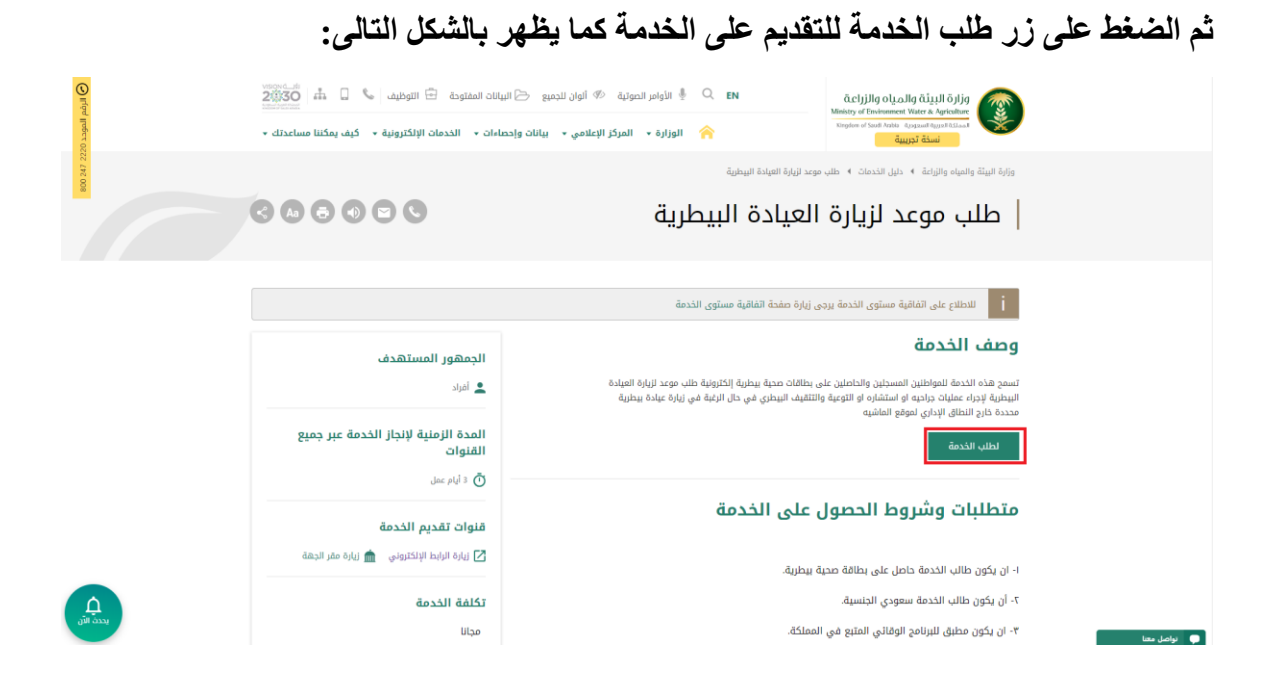

| م عرض شاشة تسجيل الدخول لنظام أنعام كما | طلب الخدمة<br>پ <sup>ت</sup>                                                                                                    | بعد الضغط على زر<br>يظهر بالشكل التالي: |
|-----------------------------------------|----------------------------------------------------------------------------------------------------|-----------------------------------------|
|                                         | <section-header><section-header><section-header><section-header><text><text><text><text><text><text><text><text></text></text></text></text></text></text></text></text></section-header></section-header></section-header></section-header> |                                         |

.....

يقوم المستخدم بإدخال اسم المستخدم الخاص به وكلمة المرور ثم الضغط على دخول ليتم عرض الشاشة الرئيسية للمستخدم كما يظهر بالشكل التالي:

The second second second second second second second second second second second second second second second se

|                 |               |                                       | طلبات النستيراد              | الطليات       | أتواع | السيد          |
|-----------------|---------------|---------------------------------------|------------------------------|---------------|-------|----------------|
|                 |               | •                                     | الكل                         | بات الاستبراد |       | 🚥 🖡 👟          |
| ملاحظات         | تاريخ الطلب 🔻 | الحالة 🔻                              | النوع 🔻                      | رقم الطلب 🔻   |       |                |
|                 | 2019/09/19    | تم تقديم الطلب                        | اذن استبراد مواشي            | 306           |       | صبات السنيراد  |
|                 | 2019/09/19    | تم الموافقة على الطلب<br>من قبل الفرع | اذن استبراد الأرائب والقوارض | 305           | *     | طلبات العيادات |
|                 | 2019/09/19    | تم رفض الطلب من قبل<br>الفرع          | اذن استبراد الأرائب والقوارض | 304           |       | طلبانی         |
|                 | 2019/09/19    | تم تقديم الطلب                        | اذن استبراد حيوانات البفة    | 37            |       |                |
| f 4 items 4 - 1 |               |                                       |                              | H 4 1 F       | н     |                |
|                 |               |                                       |                              |               |       |                |
|                 |               |                                       |                              |               |       |                |
|                 |               |                                       |                              |               |       |                |
|                 |               |                                       |                              |               |       |                |
|                 |               |                                       |                              |               |       |                |
|                 |               |                                       |                              |               |       |                |

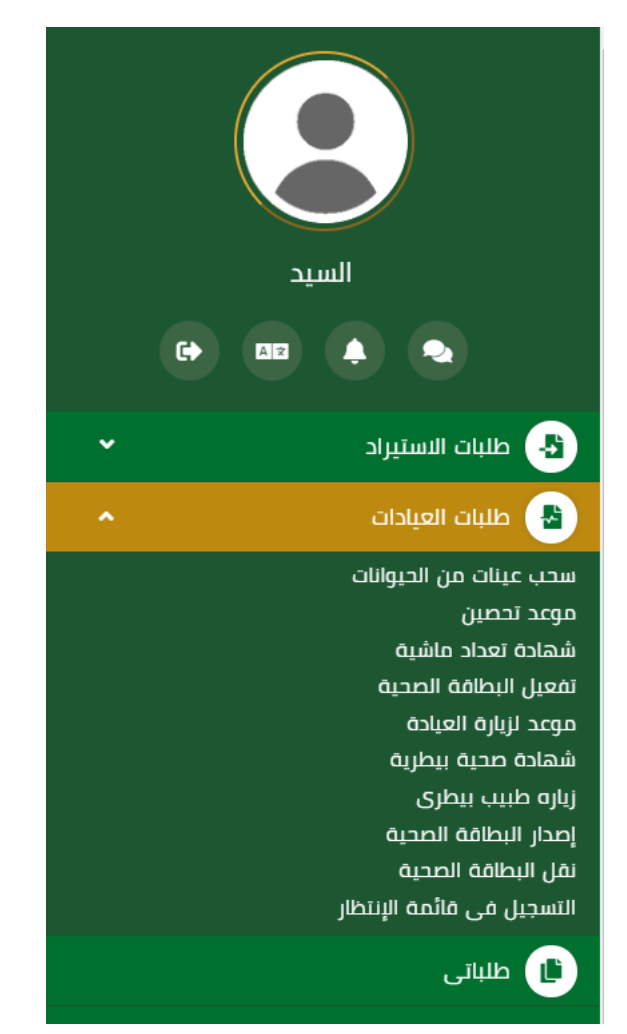

ثم يقوم المستخدم بالضغط على طلبات العيادات ثم الضغط على خدمة موعد لزيارة العيادة كما يظهر بالشكل التالي:

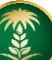

ثم يقوم النظام بعرض شاشة الشروط والاحكام الخاصة بالخدمة كما يظهر بالشكل التالي:

| (های امنعة انعام  | State of Technical Research and State of Technical Research and |                   |
|-------------------|----------------------------------------------------------------------------------------------------|-------------------|
|                   |                                                                                                    |                   |
|                   | طلبات العبادات 🔸 موعد لإبارة العبادة                                                                                                    | السيد             |
|                   | معدد انتابة العنادة                                                                                                    | (+) 🚥 (+) 🕒       |
| 1                 |                                                                                                    | 😁 طلبات الاستيراد |
|                   | الشروط والحكام                                                                                                    | 🔹 طلبات العيادات  |
| ושעפט פועבטס      |                                                                                                    | ال طلبانی         |
| البيانات الاساسية |                                                                                                    |                   |
| المرفقات          |                                                                                                    |                   |
| الثالي            |                                                                                                    |                   |
|                   |                                                                                                    |                   |
|                   |                                                                                                    |                   |
|                   |                                                                                                    |                   |
|                   | 📄 تم الإطلاع على الشروط و الأحكام الخاصة بالخدمة و الموافقة على التعليمات                                                                                                    |                   |
|                   |                                                                                                    |                   |
|                   |                                                                                                    |                   |
|                   |                                                                                                    |                   |
|                   |                                                                                                    |                   |
|                   |                                                                                                    |                   |
|                   | جميع الحقوق محفوظة © 2019 م نوازاره النيئة والمياه والزراعة إ البدارة العامة لتقنية المعتومات                                                                                                    |                   |

بعد الموافقة على الشروط والاحكام ثم ضغط التالي، تظهر شاشة البيانات الأساسية كما يظهر بالشكل التالي:

| (هام) منصة انعام  |                    |                     | VISON LH<br>2003 On<br>Later A station<br>Missay of Endowment Water & Agrowth<br>Depine of Sout Addle Agrowth Land Hilling |                                                                                                    |
|-------------------|--------------------|---------------------|----------------------------------------------------------------------------------------------------|----------------------------------------------------------------------------------------------------|
|                   |                    |                     | بلدات » موعد لريارة المبلدة<br>الريارة العربية                                                                             |                                                                                                    |
|                   |                    |                     | ية المحية                                                                                                    | <ul> <li>طابات الاستيراد</li> <li>طابات الاستيراد</li> <li>طابات الاستيراد</li> <li>طابات الاستيراد</li> </ul> |
| 💽 الشروط والاحكام | رقم الهوية الوطنية | اسم المالك          | لبظافه الصحية                                                                                                    |                                                                                                    |
| البيانات الاساسية | 1234567891         | السبد               | 4078                                                                                                    | 812                                                                                                    |
| المرمفات          |                    | البريد الالختروني   | لحوال                                                                                                    | رقم ال                                                                                                    |
| اسانې             |                    | siahmad@mewa.gov.sa | 0569551                                                                                                    | 509                                                                                                    |
| السابق            |                    |                     |                                                                                                    |                                                                                                    |
|                   |                    |                     | الحيوانات                                                                                                    | ality                                                                                                    |
| <b>T</b> 22       | uti                | وان<br>نوان         | نوع الحر                                                                                                    |                                                                                                    |
| 600               |                    | بوز                 | di                                                                                                    |                                                                                                    |
|                   |                    |                     |                                                                                                    |                                                                                                    |
|                   |                    |                     |                                                                                                    |                                                                                                    |
|                   |                    |                     |                                                                                                    |                                                                                                    |
|                   |                    |                     |                                                                                                    |                                                                                                    |

بعد استعراض البيانات الأساسية الخاصة بالطلب ثم ضغط التالي، يتم عرض شاشة المرفقات كما يظهر بالشكل التالي:

| منصة أنعام                                                                                                    |   |          |   |            |        | ÖLCİ JİLİ<br>Ministry of Em<br>Kington of Su | goly وزارة البيئة والمياه<br>encomment Water & Aprixelture<br>RANABA Approximation and Approximation |        |                           |           |
|----------------------------------------------------------------------------------------------------|---|----------|---|------------|--------|----------------------------------------------|----------------------------------------------------------------------------------------------------|--------|---------------------------|-----------|
|                                                                                                    |   |          |   |            |        |                                              | غلبات العبادات   >   موعد لزبارة العبادة                                                             |        | السيد                     |           |
|                                                                                                    |   |          |   |            |        |                                              | موعد لزيارة العيادة                                                                                  |        |                           |           |
|                                                                                                    |   |          |   |            |        |                                              | المرفقات                                                                                             | Ŭ<br>Ŭ | ت الاستبراد<br>ت العبادات | ililibi 🛃 |
| <ul> <li>الشروع والمحام</li> <li>السانة الساسة</li> <li>المرتفان</li> <li>ارسان الطلب</li> <li>السابق</li> </ul> | T | المرفقات | Ŧ | اسم المرمق | الزلمي | T                                            | guit                                                                                                 |        | ى                         | ilito (B) |
|                                                                                                    |   |          |   |            |        |                                              | llalitedio                                                                                           |        |                           |           |

زر السابق: يتيح للمستخدم الرجوع للصفحات السابقة للطلب وتعديل البيانات قبل الارسال. زر إرسال الطلب: يتيح للمستخدم إرسال الطلب وتظهر رسالة نجاح الإرسال كما يظهر بالشكل التالي:

| منصة أنعام)     |                                          | VSIDN ()<br>2003 - 2003 - 2004<br>Stable Autor Stable | ڤدان)الم والمال مقابرا مالية<br>Ministry of Eachorment Water & Agriculture<br>Steplere of South Volte: الموجعة الموجعة الموجعة | ) ≡     |   |           |                                       |
|-----------------|------------------------------------------|-------------------------------------------------------|----------------------------------------------------------------------------------------------------|---------|---|-----------|---------------------------------------|
|                 |                                          |                                                       | العيادات > موعد لزيارة العيادة<br>- لنبابات الحياجة                                                                            | طلبات   | G | لسيد<br>ه |                                       |
|                 |                                          | _                                                     | ، تريارت العيادت<br>ع ارسال الطلب بنجاح .                                                                                      | J<br>J  |   |           | 🕹 طلبات الاستیراد<br>😫 طلبات العیادات |
| الشروف والاحجام |                                          |                                                       | علومات المعاملة                                                                                                    | •       |   |           | 📄 طلباتی                              |
|                 | تاريخ الانشاءء/19/9                      |                                                       | رقم المعاملة:347                                                                                                    |         |   |           |                                       |
|                 | رقم انجوال-0569551509<br>رقم انجوال-1509 |                                                       | نوع الطلب:موعد لزبارة العيادة                                                                                                  |         |   |           |                                       |
|                 | ملاحظات:                                 |                                                       | العتوان:الرباض                                                                                                    |         |   |           |                                       |
|                 |                                          |                                                       |                                                                                                    |         |   |           |                                       |
|                 |                                          |                                                       |                                                                                                    |         |   |           |                                       |
|                 |                                          |                                                       |                                                                                                    |         |   |           |                                       |
|                 |                                          |                                                       |                                                                                                    |         |   |           |                                       |
|                 |                                          |                                                       |                                                                                                    | - 1     |   |           |                                       |
|                 |                                          |                                                       |                                                                                                    |         |   |           |                                       |
|                 |                                          | عة إ الإدارة العامة لتقنية المعلومات                  | حقوق محفوظة © 2019 م لوزارة البيئة والمياه والزرا                                                                              | II SIDO |   |           |                                       |

يمكن ان يقوم المستخدم باستعراض تفاصيل الطلب المرسل وحالته من شاشة طلباتي كما يظهر بالشكل الاتي:

| (مام: منصة أنعام | Activity o Luca II o dia angle di angle di |              |                        |                |                                                                                                    |                   |
|------------------|----------------------------------------------------------------------------------------------------|--------------|------------------------|----------------|----------------------------------------------------------------------------------------------------|-------------------|
|                  |                                                                                                    |              |                        |                | , in the second second s |                   |
|                  |                                                                                                    |              | ظلبات العيادات         | أنواع الطلبات  |                                                                                                    | السيد             |
|                  |                                                                                                    |              | • الكل                 | ظلبات العبادات | •                                                                                                    | ••• 🔺 🗨           |
| ملاحظات          | تاريخ الطلب 🔻                                                                                                    | ج الدانة ح   | اللوع                  | رقم الطلب 🔻    |                                                                                                    |                   |
|                  | 2019/09/19                                                                                                    | نم رفع الطلب | موعد لزبارة العبادة    | 347            | ×                                                                                                    | 🕒 طلبات الاستبراد |
|                  | 2019/09/19                                                                                                    | تم رفع الطلب | موعد تحصين             | 346            | *                                                                                                    | 🔒 طلبات العيادات  |
|                  | 2019/09/19                                                                                                    | تم رفع الطلب | سحب عينات من الحيوانات | 345            |                                                                                                    | 2.16              |
|                  | 2019/09/19                                                                                                    | تم رفع الطلب | لفعيل البطاقة الصحية   | 344            |                                                                                                    | Cuint E           |
|                  | 2019/09/19                                                                                                    | تمت الموافقة | إصدار البطاقة الصحية   | 343            |                                                                                                    |                   |
| of 5 items 5 - 1 |                                                                                                    |              |                        | H 4 1 F H      |                                                                                                    |                   |
|                  |                                                                                                    |              |                        |                |                                                                                                    |                   |
|                  |                                                                                                    |              |                        |                |                                                                                                    |                   |

لاستعراض تفاصيل الطلب يقوم المستخدم بالضغط على رقم الطلب لتظهر تفاصيل الطلب كما بالشكل الاتي:

|    |                     |                            |                     | موعد لزيارة العيادة           |  |
|----|---------------------|----------------------------|---------------------|-------------------------------|--|
|    |                     |                            |                     | معلومات المعاملة              |  |
|    | 2019/09/19          | تاريخ الانشاء:             | 341                 | رقم المعاملة:                 |  |
|    | الزياض              | العتوان:                   | موعد لزيارة العيادة | نوع الطلب:                    |  |
|    |                     |                            |                     | ملاحظات:                      |  |
| L, |                     |                            |                     |                               |  |
| Ľ  |                     |                            |                     | معلومات مقدم الظلب            |  |
|    | السيد               | اسم المستخدم:              | مراد                | نوع مقدم الطلب:               |  |
|    | Elsayed             | اسم مقدم الطلب بالانجليزي: | لسيد                | اسم مقدم الطلب بالعربي:       |  |
|    | siahmad@mewa.gov.sa | البربد الالكتروني:         | 0569551503          | رقم الجوال:                   |  |
|    | الهوبة الوطنية      | نوع الوليقة:               | لسعوديه             | الجنسية:                      |  |
|    | الرياض              | مكان النصدار:              | 123456789           | رقم الهوية:                   |  |
|    | الرياض              | العتوان:                   | 2020/09/06          | تاريخ الانتهاء:               |  |
| L  |                     |                            |                     | تفاصيا الاستالية.             |  |
| 11 |                     |                            |                     | سامین انترسانید.              |  |
|    |                     |                            | 407812              | رقم البطاقة الصحية :          |  |
|    |                     |                            | عدية                | الحيوانات المسجلة بالبطاقة ال |  |
| \$ | العدد 🔻             |                            | النوع               |                               |  |
|    | 600                 |                            | طبور                |                               |  |
|    |                     |                            |                     |                               |  |

5. ما يتم بعد اتمام الطلب
توفر الخدمة امكانية متابعة الطلب عن طريق المستخدم ومعرفة حالة الطلب من خلال زيارة البوابة ومن خلال الرسائل النصية القصيرة